To change your password, visit metrobus.com/bookyourride.

Then log in to the website the same way you log into the mobile app.

Click the three lines to the top left to open the menu.

Then click on your name.

To change your password, click on Password.

Then enter your current password, then your new password, then click Save.